## MSI Afterburner - Voltage Curve raccourcis clavier

## Général

Nous avons compilé cette liste à partir d'un fil Reddit, qui peut être trouvé ici . J'espère que cela vous aidera à contrôler plus rapidement la courbe de tension MSI Afterburner avec le clavier.

| Ctrl + F                                              | Ouvrir le menu courbe de tension                                          |
|-------------------------------------------------------|---------------------------------------------------------------------------|
| L                                                     | Verrouiller la tension et la<br>fréquence sur le point en<br>surbrillance |
| Tab                                                   | Sélectionnez le point suivant                                             |
| Maj + Tab                                             | Sélectionnez le point précédent                                           |
| Flèche vers le<br>haut / Flèche vers<br>le bas        | Augmenter / Diminuer la<br>fréquence du point sélectionné<br>de 1         |
| Ctrl + Flèche vers<br>le haut / Flèche<br>vers le bas | Augmenter / Diminuer la<br>fréquence du point sélectionné<br>par 10       |
| Maj + Clic gauche                                     | (dans l'espace) Sélectionnez<br>plusieurs points                          |
| Maj + Clic gauche                                     | (sur le point) Déplacer la courbe<br>entière                              |
| Ctrl + Clic gauche                                    | Faire une courbe<br>progressivement croissante                            |
| Ctrl + L                                              | (sur l'Afterburner principal)<br>Verrouiller les profils utilisateur      |

Source : Reddit

Dernière modification: 11/08/2021 07:42:06

Plus d'information: defkey.com/fr/msi-afterburnervoltage-curve-raccourcis-clavier

Personnalisez ce PDF...